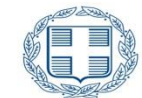

ΕΛΛΗΝΙΚΗ ΔΗΜΟΚΡΑΤΙΑ Υπουργείο Ανάπτυξης και Επενδύσεων

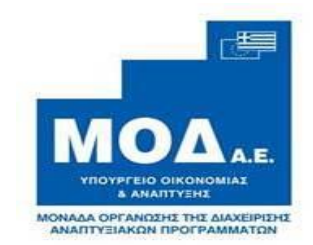

## ΕΓΧΕΙΡΙΔΙΟ ΑΙΤΗΣΗΣ ΕΝΣΤΑΣΗΣ

ΣΤΑ ΠΛΑΙΣΙΑ ΤΩΝ ΕΠ

(RIS-EПIXEIPHMATIKOTHTA)

M.O.Δ. A.E.

<u>www.mou.gr</u>

# ΠΙΝΑΚΑΣ ΠΕΡΙΕΧΟΜΕΝΩΝ

| 3  | ΊΟΒΟΛΗΣ ΑΙΤΗΣΗΣ ΕΝΣΤΑΣΗΣ                      | ΔΙΑΔΙΚΑΣΙΑ Υ |
|----|-----------------------------------------------|--------------|
| 11 | [ΑΙΤΗΣΗ ΕΝΣΤΑΣΗΣ]                             | Βήμα 1 :     |
|    | [ΣΥΝΗΜΜΕΝΑ ΑΡΧΕΙΑ ΑΙΤΗΣΗΣ ΕΝΣΤΑΣΗΣ]           | Βήμα 2 :     |
| 16 | [ΟΡΙΣΤΙΚΟΠΟΙΗΣΗ ΚΑΙ ΥΠΟΒΟΛΗ ΑΙΤΗΣΗΣ ΕΝΣΤΑΣΗΣ] | Βήμα 3 :     |

## ΔΙΑΔΙΚΑΣΙΑ ΥΠΟΒΟΛΗΣ ΑΙΤΗΣΗΣ ΕΝΣΤΑΣΗΣ

Ο δικαιούχος μετά την επιτυχή είσοδο του στο ΠΣΚΕ κάνοντας χρήση των προσωπικών του κωδικών και προκειμένου να υποβάλλει Αίτηση Ένστασης επιλέγει από το μενού αριστερά τις **Δράσεις Περιφερειών**, όπως φαίνεται στην εικόνα παρακάτω:

|                                                                                                    |   | καλώς ήρθατοστο σύστημα διαχείρι | ισης επενδυτικών προτάσεων                         |     |
|----------------------------------------------------------------------------------------------------|---|----------------------------------|----------------------------------------------------|-----|
| Ενίσχυση Δράσεων 🛛 😵<br>Επιχειρηματικότητας                                                                                                    |   | αείκτες                          |                                                    |     |
| Δράσεις Περιφερειών 🛛 📚                                                                                                    | > | Κατηγορία                        | Περιγραφή                                          | Τμή |
| Leader                                                                                                    |   | Γενικά                           | Συνολικός Αριθμός Έργων                            | 291 |
| Could v                                                                                                    |   |                                  | Συνολικός αριθμός έργων σε κατάσταση: Ακυρωμένη    | 5   |
| Ενίσχυση Παραγωγής 🛛 😵                                                                                                    |   |                                  | Συνολικός αριθμός έργων σε κατάσταση: Σχέδιο       | 215 |
| Οπτικοακουστικών Έργων                                                                                                    |   |                                  | Συνολικός αριθμός έργων σε κατάσταση: Υποβεβλημένη | 71  |
| Interreg 🛛 😵                                                                                                    |   |                                  |                                                    |     |
| Συνεργασία 2016 🔹                                                                                                    |   |                                  |                                                    |     |
| Ερευνώ-Δημιουργώ- 😞<br>Καινοτομώ                                                                                                    |   |                                  |                                                    |     |
| Ερευνώ-Δημιουργώ-<br>Καινοτοικό Β' Κύκλος                                                                                                    |   |                                  |                                                    |     |
| παινοτομώ ο ποισιός                                                                                                    |   |                                  |                                                    |     |
| Δράση Καινοτομίας ΜΜΕ για<br>το ΕΠ Βόρειο Αιγαίο                                                                                                    |   |                                  |                                                    |     |
| Δράση Καινοτομίας ΜΕ γγα<br>το ΕΠ Βόρειο Αιγαίο<br>ΠΕΠ ΗΠ: Αγροδιατροφή, »<br>υγεία, βιοτεχνολογία                                                                                                    |   |                                  |                                                    |     |
| Αφάση Καινοτομίας ΜΜΕ γγα<br>Το ΕΠ Βόρειο Αγαίο<br>ΠΕΠ ΗΠ: Αγροδιατροφή,<br>υγεία, βιοτεχνολογία<br>ΠΕΠ ΔΜ: Αγροδιατροφή,<br>οινοποιία - αμπελουργία,<br>γουνοποία                                           |   |                                  |                                                    |     |
| Αράση Καινοτοιρίας ΜΝΕ για<br>το ΕΠ Βόρειο Αιγαίο<br>ΠΕΠ ΗΠ: Αγροδιατροφή, &<br>υγεία, βιστεχνολογία<br>ΠΕΠ ΔΜ: Αγροδιατροφή, &<br>οινοποία - αμπελουργία, &<br>eliptesk &                                   |   |                                  |                                                    |     |
| Αράση Καινοτορίας ΜΗΕ για<br>Το ΕΠ Βόρειο Αγιώ<br>ΠΕΠ ΗΠ: Αγροδιατροφή,<br>γυγείο, βιοτεχνολογία<br>ΠΕΠ ΑΜ: Αγροδιατροφή,<br>οινοποία - αμπελουργία,<br>γουνοποία<br>Ηelpdesk<br>Βοηθητικά<br>ξ              |   |                                  |                                                    |     |
| Αράση Καινοτομίας ΜΗΕ γκη<br>Το ΕΠ Βόρειο Αγκοίο<br>ΠΕΗ ΗΙ: Αγροδιατροφή, «<br>υγείο, βιοτεχνολογία<br>ΠΕΗ ΑΗ: Αγροδιατροφή, «<br>οινοποιά - αμπελουργία,<br>«<br>υυνοποία<br>Helpdesk «<br>Βοηθητικά «<br>Σ |   |                                  |                                                    |     |

Επιλέγοντας-, Δράσεις Περιφερειών, ανοίγει το υπομενού το οποίο είναι διαθέσιμο για τους χρήστες. Στο υπο-μενού, υπάρχουν όλες οι ενέργειες οι οποίες έχουν αναπτυχθεί στο σύστημα για τις δράσεις που είναι εγγεγραμμένος, μέχρι τη δεδομένη στιγμή. Ο χρήστης για την υποβολή αίτησης ένστασης, επιλέγει το πεδίο **Αίτηση Ένστασης**.

|                                     |           | ້ນອາຫຼາວແຕ່ມັນການເບິ່ມ ກາວກຳລາຍ                    |     |
|-------------------------------------|-----------|----------------------------------------------------|-----|
| ίσχυση Δράσεων 😞                    |           | טוט גבוויטרון, בו ובייסט ווגשיי רוויט בטבשי        |     |
| ιχειρηματικότητας                   | 🗾 Δείκτες |                                                    |     |
| άσεις Περιφερειών 🔹 🔊               | Κατηγορία | Περιγραφή                                          | Τμή |
|                                     | Γενικά    | Συνολικός Αριθμός Έργων                            | 291 |
| Πληροφορίες                         |           | Συνολικός αριθμός έργων σε κατάσταση: Ακυρωμένη    | 5   |
| Νέα Υποβολή                         |           | Συνολικός αριθμός έργων σε κατάσταση: Σχέδιο       | 215 |
| Οι Υποβολες μου                     |           | Συνολικός αριθμός έργων σε κατάσταση: Υποβεβλημένη | 71  |
|                                     |           |                                                    |     |
| Αίτηση Ένστασης                     |           |                                                    |     |
| Αίτηση Προκαταβολής                 |           |                                                    |     |
| Καταπιστευτικός Λοναριασμός         |           |                                                    |     |
| row)                                |           |                                                    |     |
| Αίτημα Τροποποίησης                 |           |                                                    |     |
| 1                                   |           |                                                    |     |
| Απημά καταρολής Ενισχύσης<br>έγγου) |           |                                                    |     |
| Αντιρρήσεις                         |           |                                                    |     |
| Okorkówan                           |           |                                                    |     |
| Μακοονοόνιες Υπονοεύσεις            |           |                                                    |     |
| Παφοχροτιος Πιοχροασοις             |           |                                                    |     |
| ader 😵                              |           |                                                    |     |
| σχιτας Παραγωγής                    |           |                                                    |     |
| τικοακουστικών Έργων                |           |                                                    |     |
| terreg 😵                            |           |                                                    |     |
| 1                                   |           |                                                    |     |
| νεργασια 2016 🛛 😵                   |           |                                                    |     |
| ευνώ-Δημιουργώ- 😞                   |           |                                                    |     |
| νοτομώ                              |           |                                                    |     |
| ευνώ-Δημιουργώ- 😞                   |           |                                                    |     |
| ινοτομώ Β' Κύκλος                   |           |                                                    |     |
| άση Καινοτομίας ΜΜΕ γγα             |           |                                                    |     |
|                                     |           |                                                    |     |
| εία, βιοτεχνολογία                  |           |                                                    |     |
| Π ΔΜ: Ανροδιατροφή. 😒               |           |                                                    |     |
| νοποιία - αμπελουργία,              |           |                                                    |     |
| uvonoiia 🏾 🔍 -                      |           |                                                    |     |
| lpdesk 🛛 😵                          |           |                                                    |     |
| ηθητικά 💉                           |           |                                                    |     |
|                                     |           |                                                    |     |

Ο χρήστης επιλέγοντας από το υπο-μενού Αίτηση Ένστασης, εμφανίζεται η παρακάτω οθόνη. Με

την επιλογή **Νέα εγγραφή,** ο χρήστης επιλέγει το εικονίδιο προκειμένου να ξεκινήσει την

επεξεργασία και την οριστικοποίηση του Αιτήματος Ένστασης για το έργο του.

|                                                                   | 🔺 遂 Αίτηση Έ  | νστασης            |               |                              |               |             |            |         |                 |                |             |
|-------------------------------------------------------------------|---------------|--------------------|---------------|------------------------------|---------------|-------------|------------|---------|-----------------|----------------|-------------|
| Ενίσχυση Δράσεων                                                  | Aporta) équia |                    | a): Engloyé : |                              | Deepworkurger | Enduran     |            |         |                 |                |             |
|                                                                   | Anorexcopu    |                    |               |                              |               | Lilopevij   |            |         |                 |                |             |
| Δράσεις Περιφερείων                                               | Αναζήτηση:    | -                  |               | <ul> <li>περιέχει</li> </ul> |               | Αναζήτηση Ι | Καθαρισμός |         |                 |                |             |
| 🗼 Πληροφορίες                                                     | 📃 Αποτελέσ,   | ματα αναζήτησης [4 | 1]            |                              |               |             |            |         |                 | Ć              | 🔁 🏹 🖻       |
| 🔯 Νέα Υποβολή                                                     | Κωδικός       | Κωδικός            |               | ΑΦΜ                          |               |             | Hu/via     | Χοήστης | Hu/via          | Χοήστης        |             |
| 🙀 Οι Υποβολές μου                                                 | Ενέργειας     | Έργου              | Επιχείρηση    | Επιχείρησης                  | Περιφέρεια    | ΕΠ-Άξονας   | Έναρξης    | Έναρξης | Οριστικοποίησης | Οριστικοποίηση | ς Κατάσταση |
|                                                                   |               |                    |               |                              |               |             |            |         |                 |                |             |
| 🔯 Αίτηση Ένστασης                                                 |               |                    |               |                              |               |             |            |         |                 |                |             |
| 🔯 Αίτηση Προκαταβολής                                             |               |                    |               |                              |               |             |            |         |                 |                |             |
| 🤯 Καταπιστευτικός Λογαριασμός<br>(Escrow)                         |               |                    |               |                              |               |             |            |         |                 |                |             |
| 🔯 Αίτημα Τροποποίησης                                             |               |                    |               |                              |               |             |            |         |                 |                |             |
| 🥁 Αίτημα Καταβολής Ενίσχυσης<br>(Ελέγχου)                         |               |                    |               |                              |               |             |            |         |                 |                |             |
| 🔯 Αντιρρήσεις                                                     |               |                    |               |                              |               |             |            |         |                 |                |             |
| 🔯 Ολοκλήρωση                                                      | =             |                    |               |                              |               |             |            |         |                 |                |             |
| 🙀 Μακροχρόνιες Υποχρεώσεις                                        |               |                    |               |                              |               |             |            |         |                 |                |             |
| Leader 😵                                                          |               |                    |               |                              |               |             |            |         |                 |                |             |
| Ενίσχυση Παραγωγής 📚<br>Οπτικοακουστικών Έργων                    |               |                    |               |                              |               |             |            |         |                 |                |             |
| Interreg 😵                                                        |               |                    |               |                              |               |             |            |         |                 |                |             |
| Συνεργασία 2016 😵                                                 |               |                    |               |                              |               |             |            |         |                 |                |             |
| Ερευνώ-Δημιουργώ- 😵<br>Καινοτομώ                                  |               |                    |               |                              |               |             |            |         |                 |                |             |
| Ερευνώ-Δημιουργώ-<br>Καινοτομώ Β' Κύκλος                          |               |                    |               |                              |               |             |            |         |                 |                |             |
| Δράση Καινοτομίας ΜΜΕ γγα<br>το ΕΠ Βόρειο Αιγαίο                  |               |                    |               |                              |               |             |            |         |                 |                |             |
| ΠΕΠ ΗΠ: Αγροδιατροφή, ᆶ<br>υγεία, βιοτεχνολογία                   |               |                    |               |                              |               |             |            |         |                 |                |             |
| ΠΕΠ ΔΜ: Αγροδιατροφή, 📚<br>οινοποιία - αμπελουργία,<br>γουνοποιία |               |                    |               |                              |               |             |            |         |                 |                |             |
| Helpdesk 😵                                                        |               |                    |               |                              |               |             |            |         |                 |                |             |
| Βοηθητικά 😵                                                       |               |                    |               |                              |               |             |            |         |                 |                |             |
| Γενικά 😵                                                          |               |                    |               |                              |               |             |            |         |                 |                |             |

Στην οθόνη ο χρήστης **επιλέγει** τον κωδικό έργου για το οποίο κάνει την ένσταση. Στο μενού μπορεί να εμφανίζονται παραπάνω έργα, εάν το χρονικό διάστημα που κάνει το αίτημα ένστασης, συμμετέχει και σε άλλες δράσεις.

|                                                                                 | <u>^</u> | 义 Αίτηση Έ  | νστασης         |                 |              |                          |                     |               |           |            |           |             |
|---------------------------------------------------------------------------------|----------|-------------|-----------------|-----------------|--------------|--------------------------|---------------------|---------------|-----------|------------|-----------|-------------|
| Ενίσχυση Δράσεων 😵<br>Επιχειρηματικότητας                                       |          | Αποτελέσμα  | πα ανά σελίδα:  | 20 👔 Επιλογή Σε | λίδας : 🚺 💌  | Προηγούμενη              | Επόμενη             |               |           |            |           |             |
| Δράσεις Περιφερειών 🛞                                                           |          | Αναζήτηση:  |                 |                 | περιέχει 👻   |                          | Αναζήτηση Κα        | Βαρισμός      |           |            |           |             |
| 🧼 Πληροφορίες                                                                   |          | 📑 Αποτελέσ, | ματα αναζήτησης | [4]             |              |                          |                     |               |           |            |           | 🧔           |
| 🦕 Νέα Υποβολή                                                                   |          | Κωδικός     | Κωδικός         | Επιχείρηση      | ΑΦΜ          | Περιφέρεια               | ΕΠ-Άξονας           | Hµ/via        | Χρήστης   | Hµ/via     | Χρήστης   | Κατάσταση   |
|                                                                                 | ŀ        | LVEDYEIG    | Chioo           | YOUTTAMENH      | Cingelpijoje | Ανατολικής               | EPEYNA KAI ANAUTYEH | 1/10/2018     | ΕΠΕΝΔΥΤΗΣ | 2/10/2018  | ΕΠΕΝΔΥΤΗΣ |             |
| 🙀 Αίτηση Ένστασης                                                               |          | 791581      | KPHP3-0000981   | ΕΠΙΧΕΙΡΗΣΗΣ     | 0111111      | Μακεοονίας<br>και Θράκης | ΜΜΕ - Ε.Π. ΚΡΗΤΗΣ   | 2:31:53<br>µµ | ΕΠΕΝΔΥΤΗΣ | 4:01:39 µµ | ΕΠΕΝΔΥΤΗΣ | Εγκεκριμενη |
| 🙀 Αίτηση Προκαταβολής                                                           |          |             |                 |                 |              |                          |                     |               |           |            |           |             |
| 🥁 Καταπιστευτικός Λογαριασμός<br>(Escrow)                                       |          |             |                 |                 |              |                          |                     |               |           |            |           |             |
| 🙀 Αίτημα Τροποποίησης                                                           |          |             |                 |                 |              |                          |                     |               |           |            |           |             |
| 🔯 Αίτημα Καταβολής Ενίσχυσης<br>(Ελέγχου)<br>🥁 Αντιρρήσεις                      |          |             |                 |                 |              |                          |                     |               |           |            |           |             |
| 🔯 Ολοκλήρωση<br>🔯 Μακροχρόνιες Υποχρεώσεις                                      | Е        |             |                 |                 |              |                          |                     |               |           |            |           |             |
| Leader 😵                                                                        |          |             |                 |                 |              |                          |                     |               |           |            |           |             |
| Ενίσχυση Παραγωγής 😵<br>Οπτικοακουστικών Έργων                                  |          |             |                 |                 |              |                          |                     |               |           |            |           |             |
| Interreg 😵                                                                      |          |             |                 |                 |              |                          |                     |               |           |            |           |             |
| Συνεργασία 2016 🛛 📚                                                             |          |             |                 |                 |              |                          |                     |               |           |            |           |             |
| Ερευνώ-Δημιουργώ- 😵<br>Καινοτομώ                                                |          |             |                 |                 |              |                          |                     |               |           |            |           |             |
| Ερευνώ-Δημιουργώ-<br>Καινοτομώ Β' Κύκλος                                        |          |             |                 |                 |              |                          |                     |               |           |            |           |             |
| Δράση Καινοτομίας ΜΜΕ για<br>το ΕΠ Βόρειο Αιγαίο                                |          |             |                 |                 |              |                          |                     |               |           |            |           |             |
| ΠΕΠ ΗΠ: Αγροδιατροφή, 📚<br>υγεία, βιοτεχνολογία                                 |          |             |                 |                 |              |                          |                     |               |           |            |           |             |
| ΠΕΠ ΔΜ: Αγροδιατροφή, »<br>οινοποιία - αμπελουργία, »<br>γουνοποιία<br>Helpdesk |          |             |                 |                 |              |                          |                     |               |           |            |           |             |

Επιλέγοντας τον κωδικό του έργου για το οποίο ο χρήστης αιτείται την ένσταση, ανοίγει η κάτωθι οθόνη η οποία απαρτίζεται από τρία βήματα.

|                                                                                        |              | 1                         |              | //                            |                        |                                         |                      |                      |            |                                |        |                                        |    |
|----------------------------------------------------------------------------------------|--------------|---------------------------|--------------|-------------------------------|------------------------|-----------------------------------------|----------------------|----------------------|------------|--------------------------------|--------|----------------------------------------|----|
|                                                                                        | Ενίσχυση     | η πιχειρημ                | ατικότητας   |                               |                        |                                         |                      |                      |            | 1 🛅 🕋 🔜                        | Προηγο | ούμενο Επόμενο >> 🕴 🕜 Οδηγίε           | ες |
| Ενίσχυση Δρασεων 😵<br>Επιχειρηματικότητας                                              | ΦΟδηγός      | ιέργειας Αίτ              | ηση Ένατισης | ς [Αίτηση Ένστασης            | ] για την πρότασι      | η με κωδικό: <b>[ΚΡΗΡ3</b>              | - <b>0000981]</b> Y¢ | ΣΤΑΜΕΝΗ ΕΠ           | IXEIPHΣ    | ΗΣ με ΑΦΜ :                    |        | με κωδικό ενέργειας: <b>817681</b> . Η |    |
| Δράσεις Περιφερειών                                                                    | EVÉDYS S     | εκίνησε απο               |              | ΕΠΙΝΔΥΤΗΣ ΕΠΕ                 | ΝΔΥΤΗΣ . Ημ            | Ώρα έναρξης: 3/3/2                      | 020 3:25:16          | μμ . Η ενέργεια<br>: | α είναι αν | /ατεθειμένη στο                | χρήστη |                                        |    |
| <ul> <li>Πληροφορίες</li> <li>Νέα Υποβολή</li> </ul>                                   | Αίτηση Ένστο | σης                       |              |                               |                        |                                         |                      | :                    |            |                                |        | Allouitzeeli                           |    |
| 🙀 Οι Υποβολές μου                                                                      |              |                           |              |                               | ΑΙΤΗΣ                  | Η ΕΝΣΤΑΣΗΣ                              |                      |                      |            |                                |        |                                        |    |
| 🙀 Αίτηση Ένστασης                                                                      |              |                           |              |                               |                        |                                         |                      |                      |            | Αναπτύξτε                      |        |                                        |    |
| 🔯 Αίτηση Προκαταβολής                                                                  |              |                           |              |                               |                        | Επιλεξιμότητα                           |                      |                      |            | τους λόγους<br>για τους        |        |                                        |    |
| 🔯 Καταπιστευτικός Λογαριασμός<br>(Escrow)                                              |              | Μείωση<br>δαπάνης<br>λόνω |              |                               |                        | Επενδυτικού<br>Σχεδίου<br>(προϋποθέσεις | Ικανότητα            | Βαθμολογία           |            | οποίους<br>διαφωνείτε<br>με το |        |                                        |    |
| 🙀 Αίτημα Τροποποίησης                                                                  | άφοραμό      | εύλογου                   | Αλλαγή       | Πληρότητα<br>δικαιολογιστικών | Επιλέξιμότητα<br>πορέα | συμμετοχής, όρια                        | κάλυψης              | μικρότερη            |            | αποτέλεσμα<br>της              |        |                                        |    |
| <ul> <li>Αίτημα Καταβολής Ενίσχυσης</li> <li>(Ελέγχου)</li> <li>Αντιρρήσεις</li> </ul> | δαπάνης      | κόστους                   | δαπάνης      | φακέλου                       | επένδυσης              | κ.λ.π.)                                 | συμμετοχής           | πρόκρισης            | Άλλοι      | αξιολόγησης                    | O      |                                        |    |
| 🚱 Ολοκλήρωση<br>🙀 Μακροχρόνιες Υποχρεώσεις                                             |              |                           |              |                               |                        |                                         |                      |                      |            |                                |        |                                        |    |
| Leader 😵                                                                               |              |                           |              |                               |                        |                                         |                      |                      |            |                                |        |                                        |    |
| Ενίσχυση Παραγωγής<br>Οπτικοακουστικών Έργων                                           |              |                           |              |                               |                        |                                         |                      |                      |            |                                |        |                                        |    |
| Interreg 😵                                                                             |              |                           |              |                               |                        |                                         |                      |                      |            |                                |        |                                        |    |
| Συνεργασία 2016 😵                                                                      |              |                           |              |                               |                        |                                         |                      |                      |            |                                |        |                                        |    |
| Ερευνώ-Δημιουργώ- 😵<br>Καινοτομώ                                                       |              |                           |              |                               |                        |                                         |                      |                      |            |                                |        |                                        |    |
| Ερευνώ-Δημιουργώ-<br>Καινοτομώ Β' Κύκλος                                               |              |                           |              |                               |                        |                                         |                      |                      |            |                                |        |                                        |    |
| Δράση Καινοτομίας ΜΜΕ για<br>το ΕΠ Βόρειο Αιγαίο                                       |              |                           |              |                               |                        |                                         |                      |                      |            |                                |        |                                        |    |
| ΠΕΠ ΗΠ: Αγροδιατροφή, 😵                                                                |              |                           |              |                               |                        |                                         |                      |                      |            |                                |        |                                        |    |
| ΠΕΠ ΔΜ: Αγροδιατροφή, 😵<br>οινοποιία - αμπελουργία, 😵<br>γουνοποιία                    |              |                           |              |                               |                        |                                         |                      |                      |            |                                |        |                                        |    |
| Helpdesk 😵                                                                             |              |                           |              |                               |                        |                                         |                      |                      |            |                                |        |                                        |    |
| Βοηθητικά 😵                                                                            |              |                           |              |                               |                        |                                         |                      |                      |            |                                |        |                                        |    |
| Гечки о                                                                                |              |                           |              |                               |                        |                                         |                      |                      |            |                                |        |                                        |    |

Ο χρήστης πρέπει για να ολοκληρώσει τη διαδικασία του αιτήματος ένστασης, να συμπληρώσει τις δύο πρώτες ενότητες, και στη συνέχεια να οριστικοποιήσει την ενέργεια:

- 1. ΑΙΤΗΣΗ ΕΝΣΤΑΣΗΣ
- 2. ΣΥΝΗΜΜΕΝΑ ΑΡΧΕΙΑ ΑΙΤΗΣΗΣ ΕΝΣΤΑΣΗΣ
- 3. ΟΡΙΣΤΙΚΟΠΟΙΗΣΗΣ ΚΑΙ ΥΠΟΒΟΛΗ ΑΙΤΗΣΗΣ ΕΝΣΤΑΣΗΣ

<u>Σε περίπτωση που ο χρήστης κατεβάσει την ενέργεια του αιτήματος ένστασης, αλλά δεν συμπληρώσει</u> άμεσα το αίτημα ένστασης και αποσυνδεθεί από το σύστημα, την επόμενη φορά που θα κάνει εισαγωγή <u>στο σύστημα, η επιλογή του αιτήματος ένστασης θα γίνει μέσω του κωδικού έργου που εμφανίζεται στην</u> <u>κεντρική οθόνη</u>

|                                                                               |                                                   | MIS_STAGING                                              | - *** ΠΡΟΣΟ Σρα συστήματο ;: 11:17:24 ημ |
|-------------------------------------------------------------------------------|---------------------------------------------------|----------------------------------------------------------|------------------------------------------|
| <ul> <li>Πληροφορίες</li> <li>Νέα Υποβολή</li> <li>Οι Υποβολές μου</li> </ul> | 핟 Στοιχεία Ενέργειας.<br>Γενικά Στοιχεία          |                                                          | Evépyeus d'Actions                       |
| 🙀 Αίτηση Ένστασης                                                             | 🔱 Η ενέργεια δεν είναι ορισ                       | τικοποιημένη, μπορείτε να την ακυρώσετε.                 | Επεξεργασία/Edit                         |
| 🙀 Αίτηση Προκαταβολής                                                         | Κωδικός Έργου :                                   | KPHP3-0000981 1934                                       | 479                                      |
| 🤯 Καταπιστευτικός Λογαριασμός                                                 | Επιχείρηση :                                      | ΥΦΙΣΤΑΜΕΝΗ ΕΠΙΧΕΙΡΗΣΗΣ                                   |                                          |
| (Escrow)                                                                      | ΑΦΜ:                                              |                                                          | Εκτυπωσεις                               |
| 🔯 Αίτημα Τροποποίησης                                                         | Τύπος Ενέργειας :                                 | Αιτηση Ένστασης (Αιτηση Ένστασης)<br>ΕΠΕΝΑΥΤΗΣ ΕΠΕΝΑΥΤΗΣ | Εκτυπωση Αιτησης Ένστασης(.pdf)          |
| Αίτημα Καταβολής Ενίσχυσης<br>(Ελέργου)                                       | Αρηστης Εναρζης :<br>Ημερομηνία Έναρξης :         | 3/3/2020 3:25:16 uu                                      |                                          |
| 🤯 Αντιρρήσεις                                                                 | Χρήστης Ανάθεσης :                                | ΕΠΕΝΔΥΤΗΣ ΕΠΕΝΔΥΤΗΣ                                      |                                          |
| 🙀 Ολοκλήρωση                                                                  | Προθεσμία ολοκλήρωσης :                           |                                                          |                                          |
| 🙀 Μακροχρόνιες Υποχρεώσεις                                                    | Χρήστης Ακύρωσης :                                |                                                          |                                          |
| Leader                                                                        | Ημερομηνία Ακύρωσης :                             |                                                          |                                          |
| Ενίσχυση Παραγωγής 📚<br>Οπτικοακουστικών Έργων                                | Χρήστης Ολοκλήρωσης :<br>Ημερομηνία Ολοκλήρωσης : |                                                          |                                          |
| Interreg 😵                                                                    | Στοιχεία Τελευταίας Ενέργεια                      | ς                                                        |                                          |
| Συνεργασία 2016 🛛 😸                                                           | Τύπος Ενέργειας:<br>Απο το χρήστη:                | Ξεκίνησε                                                 |                                          |
| Ερευνώ-Δημιουργώ- 😞<br>Καινοτομώ                                              | Ημ/via:<br>Σχόλια:                                | 3/3/2020 3:25:16 µµ                                      |                                          |
| Ερευνώ-Δημιουργώ-<br>Καινοτομώ Β' Κύκλος                                      |                                                   |                                                          |                                          |
| Δράση Καινοτομίας ΜΜΕ γγα<br>το ΕΠ Βόρειο Αιγαίο                              |                                                   |                                                          |                                          |
| ΠΕΠ ΗΠ: Αγροδιατροφή, 📚<br>υγεία, βιοτεχνολογία                               |                                                   |                                                          |                                          |
| ΠΕΠ ΔΜ: Αγροδιατροφή, 📚<br>οινοποιία - αμπελουργία, 📚<br>γουνοποιία           |                                                   |                                                          |                                          |
| Helpdesk 😵                                                                    |                                                   |                                                          |                                          |
| εοιτοιτικά «                                                                  |                                                   |                                                          |                                          |

Επιλέγοντας το «Επεξεργασία/Edit» θα εμφανισθούν 3 βήματα, εκ των οποίων θα πρέπει να συμπληρωθούν τα δύο βήματα πριν την οριστικοποίηση της ενέργειας που πραγματοποιείται μέσω του τρίτου βήματος.

|                                                                                                    | 1                         |                      | //                           |                        |                                         |                  |                        |            |                                |           |                       |                          |        |
|----------------------------------------------------------------------------------------------------|---------------------------|----------------------|------------------------------|------------------------|-----------------------------------------|------------------|------------------------|------------|--------------------------------|-----------|-----------------------|--------------------------|--------|
| Πληροφοριακό Σύστημα Κρατικών Ενισχύσεων. <b>Αυτή</b>                                                  | εί αι η Εφα               | ιρμογή Δοκ           | ών του ΙΣΚΕ !!!              | ***                    |                                         |                  |                        |            |                                |           | Spo:                  | aanijamog 11:5           | 0114 m |
| Ενίσχιματι Αράστων                                                                                     | ση Επιχειρημ              | ιατικότητα           |                              |                        |                                         |                  |                        | 2          | 💼 🖭 🔍 R¢                       | οηγούμει  | ο Επόμενο >           | 🔊 🥑 Οδηγ                 | iec,   |
| Επιχειρηματικότητας                                                                                    | ενέργειας Αίπ             | ηση Ένστραης (       | Απιτή Ένστασης] για          | ι την πρόταση με κ     | ωδικό: [KPHP3-0000                      | 981] ΥΦΙΣΤΑΝ     | ENH ERIXEIPH           | ΕΗΣ με Α   | M : 119360045                  | με κωδικα | ενέργειας: <b>817</b> | 5 <b>81</b> . Η ενέργεια |        |
| Δράσεις Περιφερειών                                                                                    | HEH ENTATE                |                      |                              | n – stho svohd ict     | 3/3/2020 3:23:10 µ                      | μ . Η ενεργοία i | :                      | .vii 010 X | njoni; Enemar                  |           | arinz                 | 🛃 Αποθήκευση             |        |
| ψ Πληροφορίες                                                                                          | organc                    |                      | )                            |                        |                                         |                  |                        |            |                                |           |                       |                          | -      |
| ως Νεα Υποβολή<br>🥶 Οι Υποβολές μου                                                                    |                           |                      |                              | ΑΙΤΗΣΗ                 | ΕΝΣΤΑΣΗΣ                                |                  |                        |            |                                |           |                       |                          |        |
| ο Αίτηση Ένστασης                                                                                      |                           |                      |                              |                        |                                         |                  |                        |            | Αναπτύξτε                      |           |                       |                          |        |
| 🔯 Αίτηση Προκαταβολής                                                                                  |                           |                      |                              |                        | Επιλεξιμότητα                           |                  |                        |            | τους λόγους<br>για τους        | -         |                       |                          |        |
| 🥁 Καταπιστευτικός Λογαριασμός<br>(Escrow)                                                              | Μείωση<br>δαπάνης<br>λόγω |                      |                              |                        | Επενδυτικού<br>Σχεδίου<br>(προϋποθέσεις | Ικανότητα        | Βαθμολογία             |            | οποίους<br>διαφωνείτε<br>με το |           |                       |                          |        |
| 🙀 Αίτημα Τροποποίησης 🛛 🕹 Διαγραφ                                                                      | εύλογου<br>ή του          | Αλλαγή<br>κατηγορίας | Πληρότητα<br>δικαιολογητικών | Επιλέξιμότητα<br>φορέα | συμμετοχής, όρια<br>προϋπολογισμού,     | κάλυψης<br>ίδιας | μικρότερη<br>της βάσης |            | αποτέλεσμα<br>της              |           |                       |                          |        |
| <ul> <li>Αίτημα Καταβολής Ενίσχυσης</li> <li>δαπάνη</li> <li>(Ελέγχου)</li> <li>Αντιρρήσεις</li> </ul> | ς κόστους                 | δαπάνης              | φακέλου                      | επένδυσης              | к.Л.п.)                                 | συμμετοχής       | πρόκρισης              | Άλλοι      | αξιολόγησης                    |           |                       |                          |        |
| 🥁 Ολοκλήρωση 😑                                                                                         |                           |                      |                              |                        |                                         |                  |                        |            |                                |           |                       |                          | _      |
| 🙀 Μακροχρόνιες Υποχρεώσεις                                                                             |                           |                      |                              |                        |                                         |                  |                        |            |                                |           |                       |                          |        |
| Leader 😵                                                                                               |                           |                      |                              |                        |                                         |                  |                        |            |                                |           |                       |                          | =      |
| Ενίσχυση Παραγωγής 📚<br>Οπτικοακουστικών Έργων                                                         |                           |                      |                              |                        |                                         |                  |                        |            |                                |           |                       |                          |        |
| Interreg 📎                                                                                             |                           |                      |                              |                        |                                         |                  |                        |            |                                |           |                       |                          |        |
| Συνεργασία 2016 🛛 📚                                                                                    |                           |                      |                              |                        |                                         |                  |                        |            |                                |           |                       |                          |        |
| Ερευνώ-Δημιουργώ- 📚<br>Καινοτομώ                                                                       |                           |                      |                              |                        |                                         |                  |                        |            |                                |           |                       |                          |        |
| Ερευνώ-Δημιουργώ-<br>Καινοτομώ Β' Κύκλος                                                               |                           |                      |                              |                        |                                         |                  |                        |            |                                |           |                       |                          |        |
| Δράση Καινοτομίας ΜΜΕ γγα<br>το ΕΠ Βόρειο Αιγαίο                                                       |                           |                      |                              |                        |                                         |                  |                        |            |                                |           |                       |                          |        |
| ΠΕΠ ΗΠ: Αγροδιατροφή, ᆶ<br>υγεία, βιοτεχνολογία                                                        |                           |                      |                              |                        |                                         |                  |                        |            |                                |           |                       |                          |        |
| ΠΕΠ ΔΜ: Αγροδιατροφή, 📚<br>οινοποιία - αμπελουργία, 📚<br>γουνοποιία                                    |                           |                      |                              |                        |                                         |                  |                        |            |                                |           |                       |                          |        |
| Helpdesk 😵                                                                                             |                           |                      |                              |                        |                                         |                  |                        |            |                                |           |                       |                          |        |
| Βοηθητικά 😵                                                                                            |                           |                      |                              |                        |                                         |                  |                        |            |                                |           |                       |                          |        |
| Γενικά 😵                                                                                               |                           |                      |                              |                        |                                         |                  |                        |            |                                |           |                       |                          |        |

ΠΡΟΣΟΧΗ! : Σας συμβουλεύουμε κάθε φορά που θα αποσυνδέεται ο χρήστης από το σύστημα ή όταν

| ΑΙΤΗΣΗ ΕΝΣΤΑΣΗΣ<br>Μείωση<br>δαπάνης<br>δόγω<br>εύλογου<br>κατηγορίας δικαιολογητικών<br>του κατηγορίας δικαιολογητικών<br>του κατηγορίας δικαιολογητικών<br>του κατηγορίας δικαιολογητικών<br>του κατηγορίας δικαιολογητικών<br>του κατηγορίας δικαιολογητικών<br>του κατηγορίας δικαιολογητικών<br>του κατηγορίας δικαιολογητικών<br>κλημού<br>του κοτηγορίας δικαιολογητικών<br>του κοτηγορίας δικαιολογητικών<br>του κοτηγορίας δικαιολογητικών<br>του κοτηγορίας δικαιολογητικών<br>του κοτηγορίας δικαιολογητικών<br>του κοτηγορίας δικαιολογητικών<br>του κοτηγορίας δικαιολογητικών<br>του κλημού<br>του κλημού<br>του κλημού<br>του κοτηγορίας δικαιολογητικών<br>του κοτηγορίας διαφουρίας<br>του κοτηγορίας δικαιολογητικών<br>του κοτηγορίας δικαιολογητικών<br>του κοτηγορίας δικαιολογητικών<br>του κοτηγορίας δικαιολογητικών<br>του κοτηγορίας δικαιολογητικών<br>του κοτηγορίας δικαιολογητικών<br>του κοτηγορίας δικαιολογητικών<br>του κοτηγορίας δικαιολογητικών<br>του κοτηγορίας δικαιολογητικών<br>του κοτηγορίας δικαιολογητικών<br>του κοτηγορίας δικαιολογητικών<br>του κοτηγορίας δικαιολογητικών<br>του κοτηγορίας δικαιολογητικών<br>του κοτηγορίας δικαιολογητικών<br>της διολογίας του κοτηγορίας δικοιολογητικών<br>της διολογίας του κοτηγορίας δικαιολογητικών<br>του κοι τη διολογίας του κοτηγορίας δικαιολογητικών<br>του κοι τη διολογίας του κοι του κοι του κοι τη διολογία του κοι του κοι | η Ένστασης                                                                                                    |                                                                                                    |                                                                                                    | Αποθήκευση |
|----------------------------------------------------------------------------------------------------|----------------------------------------------------------------------------------------------------|----------------------------------------------------------------------------------------------------|----------------------------------------------------------------------------------------------------|------------|
|                                                                                                    | Μείωση<br>δαπάνης<br>λόγω<br>εύλογου Αλλαγή Πληρότ<br>γραφή του κατηγορίας δικαιολογι<br>τάνης κόστους δαπάνης φακέλ | Επιλεξιμότητα<br>Επενδυτικού<br>Σχεδίου<br>(προϋποθέσεις Ικ<br>συμετογής, όρια κ<br>υν<br>φορέα προϋπολογισμού,<br>επένδυσης κ.λ.π.) συ | Αναπτύξτε<br>τους,λόγους<br>για τους<br>διαφωνείτε<br>διαφωνείτε<br>άλυψης μικρότερη αποτέλεσμα<br>ίδιας της βάσης της<br>μμετοχής πρόκρισης Άλλοι αξιολόγησης | •          |

Σε περίπτωση που ο χρήστης επιθυμεί να ακυρώσει το ανοιχτό αίτημα ένστασης (πχ για το λόγο ότι το ξεκίνησε εκ παραδρομής, δεν θέλει να το υποβάλλει), ενεργεί ως εξής :

Επιλέγει από την παρακάτω οθόνη το πεδίο «ακύρωση» ώστε να εμφανισθεί ένα νέο παράθυρο.

| albohoboro soonibo idaniwaa saada                                   | JOEWV.                                         |                                         | Pil3_3TAdiko - | medice aparaonipatoly satisfies |
|---------------------------------------------------------------------|------------------------------------------------|-----------------------------------------|----------------|---------------------------------|
| ψ Πληροφορίες<br>Νέα Υποβολή                                        | * 汝 Στοιχεία Ενέργειας.                        |                                         |                |                                 |
| 🙀 Οι Υποβολές μου                                                   | Γενικά Στοιχεία                                |                                         |                | Evέργειες/Actions               |
| 🙀 Αίτηση Ένστασης                                                   | 🔱 Η ενέργεια δεν είναι ορκ                     | πκοποιημένη, μπορείτε να την ακυρώσετε. |                | Endopyeda/Edit                  |
| 🙀 Αίτηση Προκαταβολής                                               | Κωδικός Έργου :                                | KPHP3-0000981                           | 193479         |                                 |
| 🙀 Καταπιστευτικός Λογαριασμός<br>(Escrow)                           | Επιχείρηση :<br>ΑΦΜ :                          | ΥΦΙΣΤΑΜΕΝΗ ΕΠΙΧΕΙΡΗΣΗΣ                  |                | Εκτυπώσεις                      |
| 🙀 Αίτημα Τροποποίησης                                               | Τύπος Ενέργειος :                              | Αίτηση Ένστασης [Αίτηση Ένστασης]       |                | Εκτύπωση Αίτησης Ένστοσης(.pd   |
| οιο Αίτομα Καταβολάς Ενίσχυσης                                      | Χρήστης Έναρξης :                              | ΕΠΕΝΔΥΤΗΣ ΕΠΕΝΔΥΤΗΣ                     |                |                                 |
| (Ελέγχου)                                                           | Ημερομηνία Έναρξης :                           | 3/3/2020 3:25:16 µµ                     |                |                                 |
| 🙀 Ανπρρήσεις                                                        | Χρήστης Ανάθεσης :                             | ΕΠΕΝΔΥΤΗΣ ΕΠΕΝΔΥΤΗΣ                     |                |                                 |
| 🙀 Ολοκλήρωση                                                        | Προθεσμία ολοκλήρωσης :                        |                                         |                |                                 |
| 🙀 Μακροχρόνιες Υποχρεώσεις                                          | Χρήστης Ακύρωσης :                             |                                         |                |                                 |
| Leader 😵                                                            | Ημερομηνία Ακύρωσης :<br>Χρήστης Ολοκλήρωσης : |                                         |                |                                 |
| Ενίσχυση Παραγωγής 📚<br>Οπτικοακουστικών Έργων                      | Ημερομηνία Ολοκλήρωσης :                       |                                         |                |                                 |
| Interreg 🛛 😵                                                        | Στοιχεία Τελευταίας Ενέργεια                   | s                                       |                |                                 |
| Συνεργασία 2016 🛛 😵                                                 | Τύπος Ενέργειας:<br>Από το χρήστη:             | Ξεκίνησε                                |                |                                 |
| Ερευνώ-Δημιουργώ- 😵                                                 | Ημ/νία:<br>Σχόλια:                             | 3/3/2020 3:25:16 µµ                     |                |                                 |
| Ερευνώ-Δημιουργώ-<br>Καινοτομώ Β' Κύκλος                            |                                                |                                         |                |                                 |
| Δράση Καινοτομίας ΜΜΕ γγα<br>το ΕΠ Βόρειο Αιγαίο                    |                                                |                                         |                |                                 |
| ΠΕΠ ΗΠ: Αγροδιατροφή, ᆶ<br>υγεία, βιοτεχνολογία                     |                                                |                                         |                |                                 |
| ΠΕΠ ΔΜ: Αγροδιατροφή, »<br>οινοποιία - αμπελουργία, »<br>γουνοποιία |                                                |                                         |                |                                 |
| Helpdesk 😵                                                          |                                                |                                         |                |                                 |
| Βοηθητικά 😵                                                         |                                                |                                         |                |                                 |
| Formula                                                             |                                                |                                         |                |                                 |

Το παράθυρο που εμφανίζεται επιλέγοντας την ενέργεια «Ακύρωση» φαίνεται στην παρακάτω οθόνη.

|   | Ακύρωση<br>Σχόλια                                                                      |   |
|---|----------------------------------------------------------------------------------------|---|
| 2 | Σε αυτό το σημείο γράφετε το λόγο της ακύρωσης<br>της ενέργειας του αιτήματος ένστασης |   |
|   | Επισυναπτόμμενο αρχείο                                                                 |   |
|   | av envezone opzeo.                                                                     | - |
|   | Στον χρήστη στον οποίο έχει γίνει ανάθεση                                              |   |
|   | Να στολεί στον διαχειριστή της ενέργειας                                               |   |
|   | Σε όλους τους χρήστες του συστήματος που εμπλέκονται στην συγκεκριμένη ενέργεια.       |   |
|   | Ακύρωση Αποθήκευση                                                                     |   |

Στο πεδίο Σχόλια γράφετε το λόγο της ακύρωσης της ενέργειας του αιτήματος ένστασης. Εάν ο χρήστης θέλει να γίνει αποστολή ενημερωτικού e-mail για την ενέργειά του θα πρέπει να επιλέξει το σημείο στην παρακάτω εικόνα.

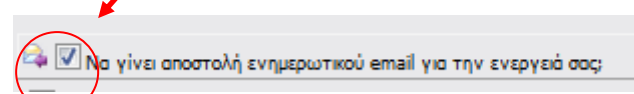

Επιλέγοντας το τετραγωνάκι για να γίνει αποστολή ενημερωτικού email για την ενέργεια, αυτόματα επιλέγονται και τα τρία κουτάκια που βρίσκονται κάτω από την επιλογή που έκανε ο χρήστης. Μπορείτε πατώντας στο κουτάκι που βρίσκετε δίπλα στις επιλογές να αφαιρέσετε την επιλογή που έγινε αυτόματα από το σύστημα.

```
M.O.Δ. Α.Ε.
```

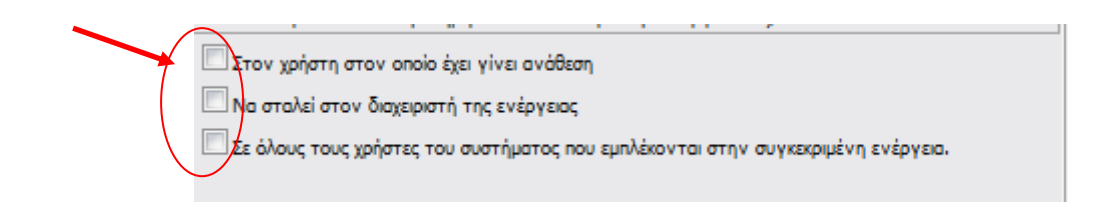

Στη συνέχεια, πατάτε το κουμπί «Αποθήκευση» για να ολοκληρωθεί η ενέργεια ή το κουμπί «Ακύρωση» για να μην ολοκληρωθεί η ενέργεια.

| 1 | Ακυρωση                                                                                                    |
|---|----------------------------------------------------------------------------------------------------|
| Σ | δχόλια                                                                                                    |
| E | Ξπισυνοπτόμμενο αρχείο<br>Αναζήτηση Δεν επιλέχθηκε αρχείο.                                                    |
| Ł | 🌲 🗔 Να γίνει αποστολή ενημερωτικού email για την ενεργειά σας;<br>🗌 Στον χρήστη στον οποίο έχει γίνει ανάθεση |
|   | Να σταλεί στον διαχειριστή της ενέργειας                                                                      |
|   | Σε όλους τους χρήστες του συστήματος που εμπλέκονται στην συγκεκριμένη ενέργεια.                              |
|   |                                                                                                    |

Μείωση δαπάνης

λόγω

εύλογου

тои

κόστους

Διαγραφή

δαπάνης

Αλλαγή

κατηγορίας

δαπάνης

Πληρότητα

δικαιολογητικών

φακέλου

Επιλέξιμότητα

φορέα

επένδυσης

#### [ΑΙΤΗΣΗ ΕΝΣΤΑΣΗΣ] **Βήμα 1** : **ΑΤΗΣΗ ΕΝΣΤΑΣΗΣ**, ο χρήστης καλείτε να συμπληρώσει τους λόγους για τους οποίους Στο βήμα **1** ενίσταται, τεκμηριώνοντας αυτούς στο σχετικό πεδίο. 🔛 Αποθήκευση 1 [ΑΙΤΗΣΗ ΕΝΣΤΑΣΗΣ] Αίτηση Ένστασης ΑΙΤΗΣΗ ΕΝΣΤΑΣΗΣ Αναπτύξτε . τους λόγους Επιλεξιμότητα Επενδυτικού για τους οποίους

Ικανότητα

κάλυψης

ίδιας

συμμετοχής

Βαθμολογία

μικρότερη

της βάσης

πρόκρισης

Άλλοι

διαφωνείτε

με το

αποτέλεσμα

της αξιολόγησ

•

Σχεδίου

(προϋποθέσεις

συμμετοχής, όρια

κ.λ.π.)

προϋπολογισμ

Ο χρήστης προκειμένου να αιτηθεί την ένσταση επιλέγει από το βήμα 1 το πλήκτρο Ð Στη συνέχεια, ανοίγει ένα παράθυρο, στο οποίο ο χρήστης επιλέγει έναν ή περισσότερους λόγους για τους οποίους αιτείται την ένσταση. Θα πρέπει να επιλέξει τουλάχιστον έναν λόγο. Στη συνέχεια στο πεδίο για την τεκμηρίωση/αιτιολόγηση ένστασης, ο χρήστης συμπληρώνει την τεκμηρίωση του για την ένσταση. Το πεδίο αυτό δεν μπορεί να παραμείνει κενό είναι υποχρεωτικό και εάν δε συμπληρωθεί δε θα μπορέσει στο τέλος να οριστικοποιηθεί το αίτημα ένστασης επιθυμεί.

Στις δύο παρακάτω εικόνες φαίνεται η οθόνη κενή, όπως αρχικά ανοίγει, και στη συνέχεια επιλέγει το λόγο ή τους λόγους για τους οποίους ενίσταται.

| ΑΓΤΗΣΗ ΕΝΣΤΑΣΗΣ                                                                                                    |     | × |                                                                                                    | × |
|----------------------------------------------------------------------------------------------------|-----|---|----------------------------------------------------------------------------------------------------|---|
| ADFORE RETABLEE FIPABLEE  Aurypaquity Barthdyng   Mithiony Barthdyng Adyw  Buflowyna Underson Adymany  AXArdyn kennycopiels, Barthdyn   Garthdynany  Buflowyna Barthdyn   Buflowyna Barthdyn   Buflowyna Barthdyn   Buflowyna Barthdyn   Buflowyna Barthdyng   Buflowyna Barthdyng   Buflowyna Barthdyn    Buflowyna Barthdyn    Buflowyna Barthdyn    Buflowyna Barthdyn    Buflowyna Barthdyn    Buflowyna Barthdyn     Buflowyna Barthdyn     Buflowyna Barthdyn     Buflowyna Barthdyn     Buflowyna Barthdyn     Buflowyna Barthdyn     Buflowyna Barthdyn      Buflowyna Barthdyn      Buflowyna Barthdyn      Buflowyna Barthdyn      Buflowyna Barthdyn       Buflowyna Barthdyn       Buflowyna Barthdyn          Buflowyna Barthdyn | C X | 3 | Δωγραφί βατιδατ         2           Μείωση δατάνης Αργ         2           είλογο του δόττοι         2           ελλωγή εταιρο δοττοι         2           Γλλαγό του δόττοι         2           Πληρότητα διακολογητικά         2           σαλό,         2           Επλλξιμότητα φορά         2           εταλόμο του δόττοι         2           Γετιλζιμότητα φορά         2           εταλόξιο τροσκοίδουσι         2           σαλός         2           σαλός         2           σαλότος         2 |   |
| ΤΕΚΜΗΡΙΩΣΗΑΠΟΛΟΓΗΣΗ ΕΝΕΤΑΣΗΣ<br>Αναπτίζητε τους Λόγους για<br>τους οποίους διαφουνότη με το<br>αποτέλισμα της αξιολόγησης                                                                                                    |     |   | ΤΕΚΜΗΡΟΣΕΝΑΓΙΟΛΟΓΙΣΗ ΕΙΣΤΑΣΤΕΣ<br>Αναιπτήξες τους Λόγους για<br>τους οποίους διαφωνιάτε με το<br>αποτέλεσμα της αξιωλάγησης                                                                                                    |   |

Στη συνέχεια αφού συμπληρώσει τα πεδία, πατάει το πλήκτρο της ενημέρωσης 🕝 ή το πλήκτρο 본 για ακύρωση.

M.O.Δ. A.E.

www.mou.gr

Η παρακάτω οθόνη εμφανίζεται μετά την ενέργεια της ενημέρωσης. Οποιαδήποτε αλλαγή χρειάζεται να κάνει ο χρήστης, πατάει το πλήκτρο της ενημέρωσης ώστε να ανοίξει πάλι το παράθυρο και να επεξεργαστεί ότι χρειάζεται.

|                 |                       |                                                     |                                                                   |                                                  | ΑΙΤΗΣΗ                               | ΕΝΣΤΑΣΗΣ                                                                                                   |                                             |                                                   |                |                                                                                                    |       |
|-----------------|-----------------------|-----------------------------------------------------|-------------------------------------------------------------------|--------------------------------------------------|--------------------------------------|----------------------------------------------------------------------------------------------------|---------------------------------------------|---------------------------------------------------|----------------|----------------------------------------------------------------------------------------------------|-------|
| Διαγρα<br>δαπάν | Μ<br>δι<br>φή<br>ης κ | Λείωση<br>απάνης<br>λόγω<br>ύλογου<br>του<br>όστους | Αλλαγή<br>κατηγορίας<br>δαπάνης                                   | Πληρότητα<br>δικαιολογητικών<br>φακέλου          | Επι/λέξιμότητα<br>φορέα<br>επένδυσης | Επιλεξιμότητα<br>Επενδυτικού<br>Σχεδίου<br>(προϋποθέσεις<br>συμμετοχής, όρια<br>προϋπολογισμού,<br>κ.λ.π.) | Ικανότητα<br>κάλυψης<br>ίδιας<br>συμμετοχής | Βαθμολογία<br>μικρότερη<br>της βάσης<br>πρόκρισης | Άλλοι          | Αναπτύξτε<br>τους λόγους<br>για τους<br>οποίους<br>διαφωνείτε<br>με το<br>αποτέλεσμα<br>της<br>αξιολόγησης |       |
|                 |                       |                                                     |                                                                   |                                                  | ΛΟΓΟΙ ΕΝΣΤΑ                          | ΑΣΗΣ ΠΡΑΞΗΣ                                                                                                |                                             |                                                   |                |                                                                                                    |       |
|                 |                       | Διαγ                                                | γραφή δαπάνη                                                      | IS 🗸                                             |                                      |                                                                                                    |                                             |                                                   |                |                                                                                                    |       |
|                 |                       | Μείωση<br>εύλογ                                     | δαπάνης λόγ<br>ου του κόστοι                                      | ω 📝<br>Iς                                        |                                      |                                                                                                    |                                             |                                                   |                |                                                                                                    |       |
|                 | Αλλα                  | γή κατηγ                                            | ορίας δαπάνη                                                      | IS 🗸                                             |                                      |                                                                                                    |                                             |                                                   |                |                                                                                                    |       |
|                 | Πληρ                  | οότητα δ                                            | ικαιολογητικώ<br>φακέλα                                           |                                                  |                                      |                                                                                                    |                                             |                                                   |                |                                                                                                    |       |
|                 |                       | Επιλέ                                               | ξιμότητα φορέ<br>επένδυσι                                         | α 🗌                                              |                                      |                                                                                                    |                                             |                                                   |                |                                                                                                    |       |
|                 | Eπ                    | ιλεξιμότη<br>Σχεδίου<br>συ<br>ροϋπολα               | ητα Επενδυτικα<br>(προϋποθέσε<br>υμμετοχής, όρι<br>ογισμού, κ.λ.π | νύ 📃<br>Ις<br>α<br>.)                            |                                      |                                                                                                    |                                             |                                                   |                |                                                                                                    | <br>Ø |
|                 | b                     | κανότητα                                            | ι κάλυψης ίδια<br>συμμετοχί                                       | is 🗌                                             |                                      |                                                                                                    |                                             |                                                   |                |                                                                                                    |       |
|                 | Βα                    | θμολογία<br>βά                                      | α μικρότερη τη<br>σης πρόκριση                                    |                                                  |                                      |                                                                                                    |                                             |                                                   |                |                                                                                                    |       |
|                 |                       |                                                     | AVY                                                               | ы                                                |                                      |                                                                                                    |                                             |                                                   |                |                                                                                                    |       |
|                 |                       |                                                     |                                                                   | TE                                               | ΚΜΗΡΙΩΣΗ/ΑΙΤΙΟ                       | ΟΛΟΓΗΣΗ ΕΝΣΤΑΣΗΣ                                                                                           |                                             |                                                   |                |                                                                                                    |       |
|                 | Ave                   | απτύξτε τ<br>ς οποίου<br>το α                       | ους λόγους γι<br>ς διαφωνείτε μ<br>ιποτέλεσμα τι<br>αξιολόγησι    | α Το πεδίο αυτό<br>με μπορέσει στο τ<br>ις<br>ις | δεν μπορεί να πα<br>έλος να οριστικο | αραμείνει κενό είναι υ<br>ποιήσει το αίτημα έν                                                             | ποχρεωτικό κα<br>στασης που θέ              | αι εάν δε συμπ)<br>έλει να υποβάλ:                | ληρωθεί<br>Ξι. | δε θα                                                                                                    |       |

# Βήμα 2 : [ΣΥΝΗΜΜΕΝΑ ΑΡΧΕΙΑ ΑΙΤΗΣΗΣ ΕΝΣΤΑΣΗΣ]

Στο βήμα **2 ΣΥΝΗΜΜΕΝΑ ΑΡΧΕΙΑ ΑΙΤΗΣΗΣ ΕΝΣΤΑΣΗΣ**, ο χρήστης καλείτε να επισυνάψει τα δικαιολογητικά για την τεκμηρίωση της ένστασης που αιτείται, εάν υπάρχουν.

Ο χρήστης από την παρακάτω οθόνη με το κουμπί **το** επιλέγει να κάνει προσθήκη, ώστε να προχωρήσει στην επισύναψη του εγγράφου τεκμηρίωσης.

| 1 2 [ΣΥΝΗΜΜΕΝΑ ΑΡΧΕΙΑ ΑΙΤΗ | ΣΗΣ ΕΝΣΤΑΣΗΣ]          | <br>🛃 Αποθήκευση |
|----------------------------|------------------------|------------------|
|                            | Οδηγίες                |                  |
|                            |                        |                  |
|                            |                        |                  |
|                            | Επισυναπτόμενα Έγγραφα |                  |
|                            |                        |                  |
|                            |                        |                  |

Στη συνέχεια, πατώντας το κουμπί της Προσθήκης ανοίγει η παρακάτω οθόνη

| 1   | <b>2</b> [ΣΥΝΗΜΜ | IENA APXEIA AITH | ΣΗΣ ΕΝΣΤΑΣΗΣ]        |                               |              | :      |
|-----|------------------|------------------|----------------------|-------------------------------|--------------|--------|
|     |                  |                  | Επισυν               | ναπτόμενα Έγγραφα             |              |        |
| A/A | Φορέας           | Κατηγ            | ορία Εγγράφου        | Στοιχεία - Περιγραφή Εγγράφου | Παρατηρήσεις | Αρχείο |
|     |                  | Φορέας           | ΥΦΙΣΤΑΜΕΝΗ ΕΠΙΧΕΙΡ   | ΉΣΗΣ                          |              | •      |
|     | Κατ              | τηγορία Εγγράφου | 5 Επισυναπτόμενα Έγγ | ραφα Αίτησης Ένστασης         |              | •      |
|     | Στοιχεία - Περ   | ιγραφή Εγγράφου  | Το πεδίο είναι       | υποχσεωτικό                   |              |        |
|     |                  | Παρατηρήσεις     | Το πεδίο είναι       | υποχρεωτικό                   |              |        |
|     | /                | Αρχείο           | Επιλέξτε Αρχείο      |                               |              |        |
|     | Ενη              | μέρωση 🕜         | Ακύρωση 🔀            |                               |              |        |

Ο χρήστης στην κατηγορία εγγράφου έχει μόνο μία επιλογή Επισυναπτόμενα Έγγραφα Αίτησης Ένστασης. Εν συνέχεια, πρέπει να συμπληρώσει τα υπόλοιπα υποχρεωτικά πεδία που αφορούν στα Στοιχεία-Περιγραφή Εγγράφου (π.χ. έγγραφο για πληρότητα δικαιολογητικών φακέλου, αλλαγή κατηγορίας δαπάνης, κ.λπ.) καθώς και στοιχεία στο πεδίο των Παρατηρήσεων, τα οποία θα βοηθήσουν στην αξιολόγηση της ένστασης το αρμόδιο άτομο του Φορέα που θα αξιολογήσει την ένσταση.

Στα επισυναπτόμενα έγγραφα, ο χρήστης πατώντας στο Επιλέξτε Αρχείο επιλέγει το αρχείο που θέλει να επισυνάψει.

Εν συνεχεία, πατάει το κουμπί σε ενημέρωση, για να επισυναφθεί στο σύστημα το αρχείο.
 Ο χρήστης με το κουμπί της ακύρωσης επιστρέφει στην προηγούμενη οθόνη, διαφορετικά συμπληρώνει τις αλλαγές και πατάει το κουμπί της ενημέρωσης

M.O.Δ. A.E.

www.mou.gr

Μάρτιος 2020 Έκδοση 2.0

| 1   | 2 [ΣΥΝΗΜΙ      | IENA APXEIA AITH   | ΣΗΣ ΕΝΣΤΑΣΗΣ]              |                                                               |  |   | 🛃 Αποθήκευση |  |  |  |
|-----|----------------|--------------------|----------------------------|---------------------------------------------------------------|--|---|--------------|--|--|--|
|     |                |                    | Ети                        | συναπτόμενα Έγγραφα                                           |  |   |              |  |  |  |
| A/A | Φορέας         | Κατηγ              | ορία Εγγράφου              | ία Εγγράφου Στοιχεία - Περιγραφή Εγγράφου Παρατηρήσεις Αρχείο |  |   |              |  |  |  |
|     |                | Φορέας             | ΥΦΙΣΤΑΜΕΝΗ ΕΠΙΧ            | (ΕΙΡΗΣΗΣ                                                      |  | · | $\mathbf{>}$ |  |  |  |
|     | Κα             | τηγορία Εγγράφου   | 5 Επισυναπτόμενα           | Έγγραφα Αίτησης Ένστασης                                      |  | • |              |  |  |  |
|     | Στοιχεία - Περ | ιγραφή Εγγράφου    | Το πεδίο                   | είναι υποχρεωτικό                                             |  |   |              |  |  |  |
|     |                | Παρατηρήσεις       | Το πεδίο ε                 | ίναι υποχρεωτικό                                              |  |   |              |  |  |  |
|     | Evr            | Αριέο<br>ημέρωση 🕑 | Επιλέξτε Αρχείο<br>Ακύρωστ |                                                               |  |   |              |  |  |  |
| •   |                |                    |                            |                                                               |  |   |              |  |  |  |

Η παρακάτω οθόνη εμφανίζεται όταν πια ολοκληρωθεί η διαδικασίας επισύναψης του εγγράφου.

| 00<br>इउ | ηγός ενέργειας /<br>κίνησε από τον χ      | Αίτηση Ένστασης [Αίτηση Ένστασης] για την πρ<br>ρήστη: <b>ΕΠΕΝΔΥΤΗΣ ΕΠΕΝΔΥΤΗΣ</b> . Ημ Ώρι | οόταση με κωδικό: <b>[ΚΡΗΡ3-0000981]</b><br>α έναρξης: <b>3/3/2020 3:25:16 μμ</b> . Η ε | ΥΦΙΣΤΑΜΕΝΗ ΕΠΙΧΕΙΡΗΣΗΣ με /<br>ενέργεια είναι ανατεθειμένη στο | ΑΦΜ : 119360045 με κα<br>χρήστη: <b>ΕΠΕΝΔΥΤΗΣ Ε</b> | ωδικό ενέργειας<br>Ε <b>ΠΕΝΔΥΤΗΣ</b> | 817681 . Η ενέργεια |  |  |
|----------|-------------------------------------------|--------------------------------------------------------------------------------------------|-----------------------------------------------------------------------------------------|----------------------------------------------------------------|-----------------------------------------------------|--------------------------------------|---------------------|--|--|
| 1        | 1 2 [ΣΥΝΗΜΜΕΝΑ ΑΡΧΕΙΑ ΑΙΤΗΣΗΣ ΕΝΣΤΑΣΗΣ] 3 |                                                                                            |                                                                                         |                                                                |                                                     |                                      |                     |  |  |
|          |                                           | Επα                                                                                        | συναπτόμενα Έγγραφα                                                                     |                                                                |                                                     | /                                    |                     |  |  |
| A/A      | Φορέας                                    | Κατηγορία Εγγράφου                                                                         | Στοιχεία - Περιγραφή Εγγράφου                                                           | Παρατηρήσεις                                                   | Αρχείο                                              |                                      |                     |  |  |
| 1        | ΥΦΙΣΤΑΜΕΝΗ<br>ΕΠΙΧΕΙΡΗΣΗΣ                 | 5 Επισυνατιτόμενα Έγγραφα Αίτησης<br>Ένστασης                                              | στα Στοιχεία-Περιγραφή Εγγράφου<br>(π.χ. έγγραφο για                                    | στο ττεδίο των<br>Παρατηρήσεων, τα οττοία θα<br>               |                                                     | ý                                    |                     |  |  |
| •        |                                           |                                                                                            |                                                                                         |                                                                |                                                     |                                      |                     |  |  |

Την ίδια διαδικασία μπορείνα ακολουθήσει ο χρήστης εάν επιθυμεί να επισυνάψει και άλλα έγγραφα.

Η διαγραφή εγγράφου γίνεται πατώντας το εικονίδιο 💼 Η ενημέρωση ή η συμπλήρωση του εγγράφου γίνεται με το εικονίδιο 🧭 και στη συνέχεια επανέρχεται στην προηγούμενη οθόνη.

| 1   | 2 [ΣΥΝΗΜΙ                                                                                                    | IENA APXEIA AITH              | ΣΗΣ ΕΝΣΤΑΣΗΣ] 3                             |                                                                  |                            | :         |  |  |
|-----|----------------------------------------------------------------------------------------------------|-------------------------------|---------------------------------------------|------------------------------------------------------------------|----------------------------|-----------|--|--|
|     |                                                                                                    |                               | Επισυ                                       | ναπτόμενα Έγγραφα                                                |                            |           |  |  |
| A/A | Φορέας                                                                                                    | Κατηγ                         | ορία Εγγράφου                               | Στοιχεία - Περιγραφή Εγγράφου                                    | Παρατηρήσεις               | Αρχείο    |  |  |
|     |                                                                                                    | Φορέας ΥΦΙΣΤΑΜΕΝΗ ΕΠΙΧΕΙΡΗΣΗΣ |                                             |                                                                  |                            |           |  |  |
|     | Κατηγορία Εγγράφου 5 Επισυναπτόμενα Έγγραφα Αίτησης Ένστασης                                                                                            |                               |                                             |                                                                  |                            |           |  |  |
|     | Στοιχεία - Περιγραφή Έγγράφου στα Στοιχεία-Περιγραφή Εγγράφου (π.χ. έγγραφο για πληρότητα δικαιολογητικών φακέλου, αλλαγή<br>κατηγορίας δαπάνης, κ.λπ.) |                               |                                             |                                                                  |                            |           |  |  |
|     |                                                                                                    | Παρατηρήσεις                  | στο πεδίο των Παρατη<br>άτομο του Φορέα που | ρήσεων, τα οποία θα βοηθήσουν στην<br>θα αξιολογήσει την ένσταση | αξιολόγηση της ένστασης τι | ο αρμόδιο |  |  |
|     |                                                                                                    | Αρχείο                        | fysi2882.jp                                 |                                                                  |                            |           |  |  |
|     | Evr                                                                                                    | μέρωση 🕑                      | Ακύρω η 🗶                                   |                                                                  |                            |           |  |  |
| ٢   |                                                                                                    | Ŭ                             | Ŭ                                           |                                                                  |                            |           |  |  |
|     |                                                                                                    |                               |                                             |                                                                  |                            |           |  |  |
|     |                                                                                                    |                               |                                             |                                                                  |                            |           |  |  |
|     |                                                                                                    |                               |                                             |                                                                  |                            |           |  |  |

Ο χρήστης με το κουμπί της ακύρωσης 🔛 επιστρέφει στην προηγούμενη οθόνη, διαφορετικά συμπληρώνει τις αλλαγές και πατάει το κουμπί της ενημέρωσης Ø

Για την αλλαγή βήματος ο χρήστης επιλέγει το εικονίδιο του βήματος στο οποίο θέλει να μεταβεί ή

| 1 | 2 [ΣΥΝΗΜΜ                           | ΙΕΝΑ ΑΡΧΕΙΑ ΑΙΤΗΣΗΣ ΕΝΣΤΑΣΗΣ                 | 3 |                                                        |                                                  | 1            |   |   | And | οθήκευση |
|---|-------------------------------------|----------------------------------------------|---|--------------------------------------------------------|--------------------------------------------------|--------------|---|---|-----|----------|
|   | <b>A</b> asías                      | Kara sa in Francis an                        |   | συναπομενά Εγγραφά                                     | Basansánus                                       | Anunía       |   |   |     |          |
| 1 | φορεας<br>γΦΙΣΤΑΜΕΝΗ<br>ΕΠΙΧΕΙΡΗΣΗΣ | 5 Επισυναττόμενα Έγγραφα Αίτησης<br>Ένστασης | ; | στα Στοιχεία - Περιγραφή Εγγράφου<br>(π.χ. έγγραφο για | στο ττεδίο των<br>Παρατηρήσεων, τα οττοία θα<br> |              | C | Î |     |          |
| • |                                     |                                              |   |                                                        |                                                  |              |   |   |     |          |
|   |                                     |                                              |   |                                                        |                                                  |              |   |   |     |          |
|   |                                     |                                              |   |                                                        |                                                  |              |   |   |     |          |
|   |                                     |                                              |   |                                                        |                                                  |              |   |   |     |          |
|   |                                     |                                              |   |                                                        |                                                  |              |   |   |     |          |
|   |                                     |                                              |   |                                                        |                                                  |              |   |   |     |          |
|   |                                     |                                              |   |                                                        |                                                  |              |   |   |     |          |
|   |                                     |                                              |   |                                                        |                                                  |              |   |   |     |          |
|   |                                     |                                              |   |                                                        |                                                  |              |   |   |     |          |
|   |                                     |                                              |   |                                                        |                                                  |              |   |   |     |          |
|   |                                     |                                              |   |                                                        |                                                  |              |   |   |     |          |
|   |                                     |                                              |   |                                                        | ,                                                | $\backslash$ |   |   |     |          |

Έκδοση 2.0

# Βήμα 3 : 3 Ι [ΟΡΙΣΤΙΚΟΠΟΙΗΣΗ ΚΑΙ ΥΠΟΒΟΛΗ ΑΙΤΗΣΗΣ ΕΝΣΤΑΣΗΣ]

Το βήμα **3 ΟΡΙΣΤΙΚΟΠΟΙΗΣΗ ΚΑΙ ΥΠΟΒΟΛΗ ΑΙΤΗΣΗΣ ΕΝΣΤΑΣΗΣ**, αποτελεί το τελευταίο βήμα της ενέργειας για την υποβολή της ένστασης, στο οποίο ο χρήστης καλείτε αρχικά, να κάνει έλεγχο ορθότητας της ενέργειας, και εν συνεχεία να την υποβάλει, προκειμένου να προωθηθεί προς αξιολόγηση στον αρμόδιο υπάλληλο του Φορέα.

| 1 2 3 [ОРІЗТІКОПОІНЕН КАІ УПОВОЛН АІТНЕНІ ЕНІТАЗНЕ]                                                            | :                 |                  | 🛃 Αποθήκευση |
|----------------------------------------------------------------------------------------------------|-------------------|------------------|--------------|
| Για να ολοκληρωθεί η ενέργεια πρέπει να πατήσετε το κουμπί της υποβολής.                                       | Έλεγχος Ορθότητας | Εκτύπωση Ελέγχου | Υποβολή      |
| 🔱 Παρακαλώ, πατήστε στο κουμπί Έλεγχος Ορθότητας, για να επιβεβαιωθεί η ορθότητα των στοιχείων τι              | ης υποβολής       |                  |              |
| <b>Προσοχή!</b> μετά την υποβολή της πρότασης δεν έχετε την δυνατότητα για περαπέρω επεξεργασία των στοιχείων. |                   |                  |              |
| ές Εκτυπώσεις                                                                                                  |                   |                  |              |
| • Εκτύπωση Αίτησης Ένστασης(.pdf)                                                                              |                   |                  |              |
| Πατήστε τον παραπάνω σύνδεσμο για να εκτυπώσετε                                                                |                   |                  |              |
|                                                                                                    |                   |                  |              |

<< Προηγούμενο Επόμενο >> 🕴 😢 Οδηγίες

Αναλυτικότερα, ο χρήστης επιλέγει το βήμα **3 ΟΡΙΣΤΙΚΟΠΟΙΗΣΗ ΚΑΙ ΥΠΟΒΟΛΗ ΑΙΤΗΣΗΣ ΕΝΣΤΑΣΗΣ**, Οριστικοποίηση και υποβολή της ενέργεια, όπως εμφανίζεται στην προηγούμενη οθόνη.

Ο χρήστης καλείται να πατήσει το Ελεγχος Ορθότητας ώστε να διαπιστώσει εάν είναι συμπληρωμένα όλα τα υποχρεωτικά πεδία, που σχετίζονται με την υποβολή του αιτήματος για την ένστασης της πράξης/επιχείρηση. Επίσης, εμφανίζονται λάθη, παραλείψεις, καθώς και ενημερωτικά μηνύματα.

| Οδηγός ενέργειας Αίτηση Ένστασης [Αίτηση Ένστασης] για την πρόταση με κωδικό: [KPHP3-0000981] ΥΦΙΣΤΑΙ<br>ξεκίνησε από τον χρήστη: ΕΠΕΝΔΥΤΗΣ ΕΠΕΝΔΥΤΗΣ . Ημ Ώρα έναρξης: 3/3/2020 3:25:16 μμ. Η ενέργεια | ΜΕΝΗ ΕΠΙΧΕΙΡΗΣΗΣ με ΑΦΜ : 11936004<br>είναι γατεθειμένη στο χρήστη: ΕΠΕΝΔ | 15 με κωδικό ενέργειας: <b>8176</b><br>Υ <b>ΤΗΣ ΕΠΕΝΔΥΤΗΣ</b> | <b>81</b> . Η ενέργεια |
|----------------------------------------------------------------------------------------------------|---------------------------------------------------------------------------|---------------------------------------------------------------|------------------------|
| 1 2 3 [ΟΡΙΣΤΙΚΟΠΟΙΗΣΗ ΚΑΙ ΥΠΟΒΟΛΗ ΑΙΤΗΣΗΣ ΕΝΣΤΑΣΙΑ]                                                                                                    |                                                                           |                                                               | Αποθήκευση             |
| Για να ολοκληρωθεί η ενέργεια ποέπει να πατήσετε το κοιμισί τος μποβολής.                                                                                                    | Έλεγχος Ορθότητας                                                         | Εκτύπωση Ελέγχου                                              | Υποβολή                |
| 🤹 Δεν υπήρξαν σφάλματα κατα τον έλεγχο, μπορείτε να προχωρήσετε σε Υποβολό                                                                                                    |                                                                           |                                                               |                        |
| Προσοχή! μετά την υποβολή της πρότασης δεν έχετε την δυνατότητα για περαιτέρω επεξεργασία των στοιχείων.                                                                                                |                                                                           |                                                               |                        |
| 🤤 Εκτυπώσεις                                                                                                    |                                                                           |                                                               |                        |
| • Εκτύπωση Αίτησης Ένστασης(.pdf)                                                                                                    |                                                                           |                                                               |                        |
| Πατήστε τον παραπάνω σύνδεσμο για να εκτυπώσετε                                                                                                    |                                                                           |                                                               |                        |
|                                                                                                    |                                                                           |                                                               |                        |
|                                                                                                    |                                                                           |                                                               |                        |
|                                                                                                    |                                                                           |                                                               |                        |

Σε περίπτωση που δεν υπάρχουν σφάλματα κατά τον έλεγχο ορθότητας, ενεργοποιείται το κουμπί Υποβολή, και ο χρήστης μπορεί να προχωρήσει στην Υποβολή του αιτήματος πατώντας το κουμπί

Υποβολή Ο χρήστης μπορεί να προχωρήσει στην Υποβολή, εφόσον δεν εμφανίζονται μηνύματα σφαλμάτων κατά τον έλεγχο ορθότητας (π.χ. για τυχόν ασυμπλήρωτα πεδία από πλευράς χρήστη, ή μη συμπλήρωση υποχρεωτικών πεδίων, κ.λπ.).

Έχοντας πατήσει ο χρήστης το κουμπί Υποβολή, το αίτημα ένστασης έχει υποβληθεί στο σύστημα, και μπορεί να αξιολογηθεί από τον αρμόδιο υπάλληλο του Φορέα.

| 1 2 3 [ΟΡΙΣΤΙΚΗ ΟΙΗΣΗ ΚΑΙ ΥΠΟΒΟΛΗ ΑΙΤΗΣΗΣ ΕΝΣΤΑΣΗΣ]                                                     | I | 🛃 Αποθήκευση |
|----------------------------------------------------------------------------------------------------|---|--------------|
| Η ενέργεια έχει υποβληθεί                                                                               |   | Υποβολή      |
| Προσοχή! μετά την υποβολή της πρότασης δεν έχετε την δυνατότητα για περαπέρω επεξεργασία των στοιχείων. |   |              |
| 😸 Εκτυπώσεις                                                                                            |   |              |
| • Εκτύπωση Αίτησης Ένστασης(.pdf)                                                                       |   |              |
| Πατήστε τον παραπάνω σύνδεσμο για να εκτυπώσετε                                                         |   |              |

ΠΡΟΣΟΧΗ ! Μετά την οριστική υποβολή του αιτήματος ένστασης στο ΠΣΚΕ δεν υπάρχει δυνατότητα, περαιτέρω διόρθωσης/τροποποίησης αυτής.

Επίσης, δεν υπάρχει δυνατότητα ακύρωσης της οριστικοποιημένης ηλεκτρονικής αίτησης (παρά μόνο του ανοιχτού αιτήματος ένστασης όπως περιγράφεται σε προηγούμενη παράγραφο παραπάνω).

Επισημαίνεται ότι, η επιχείρηση δύναται να υποβάλλει ή όχι, νέα αίτηση ένστασης, σύμφωνα με όσα ορίζει η πρόσκληση.

| olonic Brownensier X                        |                         | and the second second se | bial furthered   |       |       |
|---------------------------------------------|-------------------------|----------------------------------------------------------------------------------------------------|------------------|-------|-------|
| forced included rank (A)                    | AvaQ(mpm; V             | 🖌 abyla 🗡                                                                                                    | Avo()mpm Kallope | sulx_ |       |
| rader 🔅                                     | Anorskiejens avaljmjery |                                                                                                    |                  |       | 🔁 🖨 S |
| місцька Парауннуй,<br>птакожковстанію Труни | Ber Jollower cycools,   |                                                                                                    |                  |       |       |
| storreg (t)                                 |                         |                                                                                                    |                  |       |       |
| engelpeng 🔹                                 |                         |                                                                                                    |                  |       |       |
| elpdesk 🕴                                   |                         |                                                                                                    |                  |       |       |
| To countyant you                            |                         |                                                                                                    |                  |       |       |
| Anorroh), Epumiperros                       |                         |                                                                                                    |                  |       |       |
| FAQ                                         |                         |                                                                                                    |                  |       |       |
| eq0qmab +                                   |                         |                                                                                                    |                  |       |       |
| t date                                      |                         |                                                                                                    |                  |       |       |
|                                             |                         |                                                                                                    |                  |       |       |

4. Helpdesk

Τα ερωτήματά μου : Εμφανίζεται λίστα με τα ερωτήματα που έχουν τεθεί από τον χρήστη προς την υπηρεσία υποστήριξης του Πληροφοριακού Συστήματος Κρατικών Ενισχύσεων (ΠΣΚΕ) Αποστολή Ερωτήματος : Από την οθόνη αυτή μπορεί να υποβληθεί ερώτημα τεχνικής μορφής FAQ : Εμφανίζεται λίστα με τα συχνότερα ερωτήματα που έχουν υποβάλλει χρήστες και που μπορούν να βοηθήσουν στην επίλυση προβλημάτων άλλων χρηστών.

|                                            |      | Alphalynm              |                                               |                                 |                |                              |     |
|--------------------------------------------|------|------------------------|-----------------------------------------------|---------------------------------|----------------|------------------------------|-----|
| Еперареритиотела;                          | . en | Anonsképyere eve eski  | te: 20 👔 Enkeyt Iskites : 🔽                   | Receiped Enduron                |                |                              |     |
| Αρόσεις Περιφερειών                        |      | AvaQ(mm)               | V spips V                                     | Av0()(*)                        | m Kalkpergels; |                              |     |
| Leader                                     |      | Anorskiepere avaij/mp  | 745                                           |                                 |                |                              | 268 |
| Ενίσχοση Παραγογής<br>Οπτικοσκουστικών Τργ | w.*  | ber folltster tyrpools |                                               |                                 |                |                              |     |
| Interreg                                   |      |                        |                                               |                                 |                |                              | - 1 |
| Δισχείριση                                 |      |                        |                                               |                                 |                |                              |     |
| Helpdesk                                   |      |                        |                                               |                                 |                |                              |     |
| BogBgrash                                  |      |                        |                                               |                                 |                |                              |     |
| 🚰 Appel) ocide                             |      |                        |                                               |                                 |                |                              |     |
| 🐎 Anoniwitezm                              |      |                        |                                               |                                 |                |                              | - 1 |
| 📑 Tiplo;                                   |      |                        |                                               |                                 |                |                              |     |
| Formi                                      |      |                        |                                               |                                 |                |                              |     |
|                                            | Ţ    |                        |                                               |                                 |                |                              |     |
| <                                          | >    | <                      | болга на амафијалски и налбиот, преофенту, ум | n magai spedjalogi, fari yandro | n nett         | Dy pa moto toy torodonia i i | >   |

## 5. Βοηθητικά

Αρχική Σελίδα : Επάνοδος στην αρχική σελίδα (παραπάνω οθόνη) από όποιο σημείο και αν βρισκόμαστε

Αποσύνδεση : Έξοδος από το σύστημα και επάνοδος στην σελίδα εισόδου.

Έξοδος : Έξοδος από το σύστημα και κλείσιμο του προγράμματος πλοήγησης.